# Data Integration from FlatFile to Snowflake using Informatica Intelligent Cloud Services (IICS)

We need to migrate the data available in FlatFile to Snowflake using Informatica Intelligent Cloud Services (IICS). To achieve this, we need to create connectors for FlatFile and Snowflake in Informatica.

# **Creating connectionsin IICS**

- In IICS -> ADMINISTRATOR-> Run time environments. Create the runtime environment.
- Once the environment is created, make sure it is up and running.
- Now, create connections for FlatFile and Snowflake in Administrator.
- Click on 'new connection.'

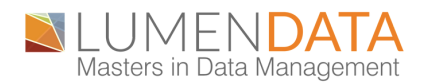

| ntica Administrator 🗸 |                                                  |                                   |                                   | 35 Partner - Lumen Data 🗸 🖓 🕄                                       |
|-----------------------|--------------------------------------------------|-----------------------------------|-----------------------------------|---------------------------------------------------------------------|
| Ø Connections         |                                                  |                                   |                                   | New Connection                                                      |
| Configure connections | to work with applications, databases, and files. |                                   |                                   |                                                                     |
|                       |                                                  |                                   |                                   | Q- Nom                                                              |
| Actions               | Nome-                                            | Туре                              | Runtime Environment               | Service URL                                                         |
| ∥陆×亩台                 | 8u7ofg                                           | Salesforce                        | Informatica Cloud Hosted Agent    | https://login.solesforce.com/services/Soop/u/55.0                   |
|                       | adapterOutbound                                  | REST V2 (Informatica)             | DESKTOP-U3M354K                   |                                                                     |
|                       | Aditya-Laptop-Flat_file-Connection               | Flot File                         | EC2AMAZ-SGMQE85                   | D:\Versont                                                          |
| / @×86                | Aditya-linuxServer-FlatFileConnection            | Flat File                         | Adityo-Secure-Agent               | /work/SecureAgentDir                                                |
|                       | AdityaK-FTP-Location                             | FTP                               | Aditya-Secure-Agent               | shpc//www.myincrediblenetwork.com;2112//work                        |
| / @>===               | AdityaKflatfile_Connection                       | Flat File                         | Adityo-Secure-Agent               | C:\Informatica_Secure_Agent_Reference\                              |
| / @>===               | Ajay_business_360                                | Business 360 (Informatica)        | Ajoy_S_Secure_Agent_LDILAADCASR01 |                                                                     |
|                       | Ajay_S_FF_Source                                 | Flat File                         | Ajoy_S_Secure_Agent_LDILAADCASR01 | C:\IICS_FF_Source                                                   |
| ∥陆×亩台                 | Ajay_S_Target_FF                                 | Flat File                         | Ajoy_S_Secure_Agent_LDILAADCASR01 | C:\IICS_TARGET_#                                                    |
|                       | Akm_Rest_Hadlr_Org_T3                            | REST V2 (Informatica)             | Athiro_KM_Secure_Agent            |                                                                     |
|                       | Amps_FF                                          | Flot File                         | Amp_SecureAgent                   | C:\Users\AishwaryaMary9\OneDrive - LumenDato, Inc\Dacuments\Lumenda |
|                       | AMR_BEvent                                       | Business 360 Events (Informatica) | AMDEV_Secure_Agent                |                                                                     |
|                       |                                                  |                                   |                                   |                                                                     |

- To create a FlatFile connection, we need to select the connectiontype as "FlatFile"
- In IICS, fill in all the details like Directory, Date Format, and Code Page.
- Once you have created the connection, click on the test environment, and save the connection.

| 😑 🔶 Informatica 🗚  | dminiatotor 🗸                           |                                                       |          | 35 Parmer - Lumen Data 🗸 | 3 역  | 3 ? |
|--------------------|-----------------------------------------|-------------------------------------------------------|----------|--------------------------|------|-----|
| Licenses           | • ,6                                    |                                                       |          | Test Connection          | Save | 0   |
| 💕 SAML Setup       | The test for this connection            | was successful.                                       |          |                          |      | 1   |
| C Metering         | Connection Details                      |                                                       |          |                          |      |     |
| VF Satisfactory    | Connection Nome:"                       | Src_FF_Bobu                                           |          |                          |      |     |
| Users              | Type:"                                  | Flat File (Informatica)                               |          |                          |      |     |
| 🔱 User Groups      | Flat File (Informatica) Cor             | nection Properties (?)                                |          |                          |      |     |
| User Roles         | Runtime Environment." ()<br>Directory:" | E.S.Bobu<br>C:\Users\EchambadiSBabu\OneDrive - LumenD | o Browse |                          |      |     |
| 👼 Runtime Environ  | Date Format:*                           | dd/MM/yyyy                                            |          |                          |      |     |
| 👼 Serverless Envir | Code Poge:"                             | UTF-8                                                 |          |                          |      |     |
| 🗯 Connections      |                                         |                                                       |          |                          |      |     |
| 31 Schedules       |                                         |                                                       |          |                          |      |     |
| Dota Services Re   |                                         |                                                       |          |                          |      |     |
| 🧼 Add-On Bundles   |                                         |                                                       |          |                          |      |     |
| Swogger Files      |                                         |                                                       |          |                          |      |     |
| Advanced Clusters  |                                         |                                                       |          |                          |      |     |
| 🛃 File Servers     |                                         |                                                       |          |                          |      | _   |

- Create one more connection for Snowflake.
- To create a Snowflake connection, we need to select the connectiontype as "Snowflake Cloud Data Warehouse (Informatica Cloud)".
- We need to get the details like username, password, account, warehouse, role, database, and schema.
- Just fill in the appropriate details, test the environment, and save the connection

| 🔹 🔶 Informatica 🕬  | islantor 🖌                                               |                                                                                                    | 35 Portner - Lumen |
|--------------------|----------------------------------------------------------|----------------------------------------------------------------------------------------------------|--------------------|
| panization         |                                                          |                                                                                                    | Test Connect       |
| enses<br>UML Setup | The test for this connection was a<br>Connection Datails | wccashi.                                                                                                    |                    |
| Matering           | Connection Nome:*                                        | snowflake_Bobu                                                                                                    |                    |
| Settings           | Description:<br>hype:*                                   | Snowflake Claud Data Watehouse (Informatica 🛩                                                                                                    |                    |
| Umera              | Snowflake Cloud Data Wareho                              | suse Connection Properties                                                                                                    |                    |
| User Groups        | tunime Environment."                                     | Informatica Cloud Hosted Agent                                                                                                    |                    |
| User Roles         | Username:*<br>Paisword:*                                 | Bula                                                                                                    |                    |
| Runtime Environ    | Account*                                                 | received a sector of the sector of the secto |                    |
| Serverless Envir   | Worshouse:<br>Role:                                      | ACCOUNTADAMIN                                                                                                    |                    |
| Connections        | Additional JDBC URL Parameters:                          |                                                                                                    |                    |
| Schedules          | Database/Schema:*                                        | Demo/Bobu                                                                                                    |                    |
| Doto Services Re   |                                                          |                                                                                                    |                    |
| Add-On Bundles     |                                                          |                                                                                                    |                    |
| Swogger Files      |                                                          |                                                                                                    |                    |
| Advanced Clusters  |                                                          |                                                                                                    |                    |

• In IICS, we have created a connection for FlatFile and Snowflake.

## **Data Preview in Flatfile**

• If we want to preview the FlatFile data, we need to go to the source and preview the data.

#### **Data Preview**

| ł              | Name                          | Address      |  |  |
|----------------|-------------------------------|--------------|--|--|
|                | Gino Foye                     | PO Box 80243 |  |  |
|                | Pippo Gulk                    | Room 138     |  |  |
|                | Hazel Hardin                  | PO Box 55560 |  |  |
|                | Luci Gilliland                | Room 1437    |  |  |
|                | Jeanette Blodgetts            | Room 203     |  |  |
| ,              | Farrah Laidler                | Room 410     |  |  |
|                | Bernette Duran                | Suite 74     |  |  |
|                | Lonnie Ellen                  | Apt 1327     |  |  |
| 0              | Jaime Killen                  | Apt 705      |  |  |
| 0              | Bunny Wintle                  | Suite 27     |  |  |
| Display source | ce fields in alphabetical ord | ler          |  |  |

## Data Preview in Snowflake

• As we are migrating from FlatFile to Snowflake, we need to create a structure of the table in Snowflake with the help of the below query.

 create or replace table Employee(Employee\_ID string(2), Employee\_Name string(25), Employee\_Address string(100));

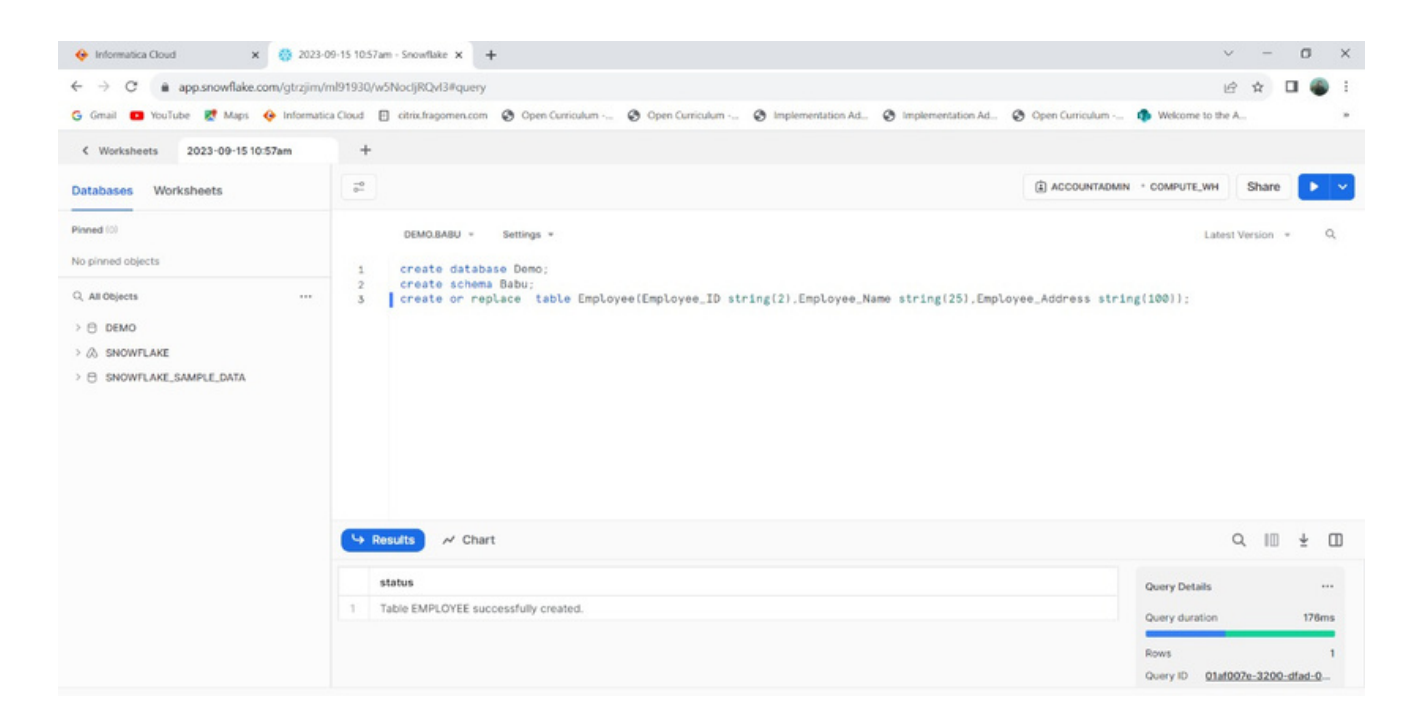

- In Snowflake, we don't insert any data as we are using IICS as a medium to migrate the data from FlatFile to Snowflake.
- We can preview the data in Snowflake using the below query. Select \* from Employee;

| ← → C                                       | /ml91930/w5NocljRQvI3#query                                                                                                |                                                    |                                        | E.                               | 9 \$      |    |
|---------------------------------------------|----------------------------------------------------------------------------------------------------|----------------------------------------------------|----------------------------------------|----------------------------------|-----------|----|
| 🚱 Gmail 🧰 YouTube 🛃 Maps 🔶 Informat         | ica Cloud 🔲 citrix.fragomen.com 😵 Oper                                                                                     | n Curriculum 🤄 Open Curriculum 🕲 Ir                | nplementation Ad 😵 Implementation Ad 🥸 | Open Curriculum 🦚 Welcome to the | A.,       |    |
| < Worksheets 2023-09-15 10:57am             | +                                                                                                    |                                                    |                                        |                                  |           |    |
| Databases Worksheets                        |                                                                                                    |                                                    |                                        | (2) ACCOUNTADMIN · COMPUTE_WH    | Share     |    |
| Planed (0) No planed objects Q, All Objects | DEMORIABU - Settings<br>1 create database Demo<br>2 create schema Babu;<br>3 create or replace t<br>4 select * from Employ | *<br>:<br>able Employee(Employee_ID string(<br>ee; | 2),Employee_Name_string(25),Employee   | Later<br>D_Addross string(100)); | t Version |    |
| O SNOWFLAKE_SAMPLE_DATA                     |                                                                                                    |                                                    |                                        |                                  |           |    |
| O SNOWFLAKE_SAMPLE_DATA                     | 🕒 Results 📈 Chart                                                                                                    |                                                    |                                        |                                  | 9. 10     | ±  |
| SNOWFLAKE_SAMPLE_DATA                       | Chart Mosults ~ Chart                                                                                                    | EMPLOYEE_NAME                                      | EMPLOYEE_ADDRESS                       | Query Details                    | ۹ ا       | ÷. |
| SNOWFLAKE_SAMPLE_DATA                       | Secults ~ Chart<br>EMPLOYEE_ID                                                                                             | EMPLOYEE_NAME<br>Query produced on re-             | EMPLOYEE_ADDRESS                       | Query Details<br>Query duration  | 9.10      | ±  |

# Migrating data from FlatFile to Snowflake using IICS

 As we have already created the connectors for FlatFile and Snowflake, we need to create a new mapping. Select IICS->Data Integration->new

| 😑 🚸 Informatica Date |                   |                                                          |                                                                                                    |              |                         |
|----------------------|-------------------|----------------------------------------------------------|----------------------------------------------------------------------------------------------------|--------------|-------------------------|
| New                  | A Home            | New Asset                                                |                                                                                                    | ∠"⊗          |                         |
| Explore              | Overview 🛛        | Select the type of asset yo                              | u want. Some asset types include templates for common integration patterns.                                                                                        |              | View All                |
|                      | 6 364 C           | Tosks<br>Mappings<br>Mapplets<br>Taskflows<br>Components | Mapping     Create a mapping. This mapping can then be used in one or more mapping tasks.      Integration      Cleansing      Warehousing      Industry Solutions |              | nn.                     |
|                      | Most Recent Proje |                                                          |                                                                                                    |              | View All<br>M<br>M<br>A |
|                      |                   | 0                                                        | - 🛱 mJsybridn                                                                                                    | Crock Concel | м                       |

- Create new mapping under 'mapping' and rename it according to the job.
- Now select 'source' and fill in the details by selecting the view option.
- Fill in the connection details and the table name in the appropriate columns, as shown below.

| Ξ  | 🔶 Informatica Do | ta Integration $$ |               |                           |   |             |                    |                 |       | 35 Pa | tner - Lume | n Data 🥆 | P | ß |   |
|----|------------------|-------------------|---------------|---------------------------|---|-------------|--------------------|-----------------|-------|-------|-------------|----------|---|---|---|
| Ŧ  | New              | •-= m_ff_sf 🕴 🗹   | Valid         |                           |   |             | Switch to Ac       | ivanced 🛛 🖉 Sar | e Run | ¢,    | R           |          | 1 | : | ( |
| ۵  | Home             | Desine            |               |                           |   |             |                    | *               | 898   | @ Q   | , A         |          | 0 | 0 |   |
| -  | Explore          | Design            |               |                           |   |             |                    |                 | 865   | - o   |             | 81       | 9 | Q |   |
| ٢  | Bundles          | Source            |               |                           |   |             |                    |                 |       |       |             |          |   |   |   |
|    | My Jobs          | 1                 |               |                           |   |             |                    |                 |       |       |             |          |   |   |   |
| 0  | My Import/Expor  | Torget            | Source_FF     | • • •                     |   | -C.e Torget |                    |                 |       |       |             |          |   |   |   |
| -6 | -0.4 O           | Aggregotor        |               |                           |   |             |                    |                 |       |       |             |          |   |   |   |
|    |                  | Parte Marcine     |               |                           |   |             |                    |                 |       |       |             |          |   |   |   |
|    |                  |                   |               |                           |   |             | ***                |                 |       |       |             |          |   |   |   |
|    |                  | Properties Pre    | view Source   | _FF                       |   |             |                    |                 |       |       |             |          |   |   |   |
|    |                  | General           | Connection:*  | Src. FF. Baby (Flat File) | • | View_       | New Connection     | New Parameter   |       |       |             |          |   | 1 |   |
|    |                  | Source            | Source Type:* | Single Object             | • |             |                    |                 |       |       |             |          |   |   |   |
|    |                  | Fields            | Object:*      | Employee_1.csv            |   | Select      | Formatting Options | Preview Data    |       |       |             |          |   |   |   |
|    |                  | Partitions        | -             |                           |   |             |                    |                 |       |       |             |          |   |   |   |

- Now, select the target and fill in the details by selecting the view option.
- Mention the connection details and the table name in theappropriate columns.
- In Target, if the table is created in Snowflake select the table we previously created in Snowflake or create a new one here.

| = 🚸 Informatica d                                                                        | Data Integration 🗸                                |                                                                                                    | 35 Partner - Lumen Data 🗸 📄 🖻 🙎 ?                      |
|------------------------------------------------------------------------------------------|---------------------------------------------------|----------------------------------------------------------------------------------------------------|--------------------------------------------------------|
| + New                                                                                    |                                                   | Target Object 🛞                                                                                                    | ter (\$\lambda \not \not \not \not \not \not \not \not |
| Home                                                                                     |                                                   | Select an existing target object or create a new one. Any new target objects will be created when the mapping task is executed.                                                                                                    |                                                        |
| <ul> <li>Bondiss</li> <li>My Jobs</li> <li>My Import/Exper</li> <li>E m.R.d O</li> </ul> | Till<br>Brown<br>Targer<br>Aggregator             | Target Object:   Existing Create New of Runime  snowflake_Babu (Snowflake Cloud Data Warehouse)  EMPLOYEE  Select Name Label Description Type  EMPLOYEE  EMPLOYEE  EMP |                                                        |
|                                                                                          | Properties Preview<br>General                     | Displaying all 1 objects.                                                                                                    |                                                        |
|                                                                                          | Incoming Pields<br><u>Torget</u><br>Torget Fields | () OK Concel                                                                                                    |                                                        |

• If you have created a table in Snowflake, you should map the field mapping.

| 😑 🔶 Informatica 🕬 | Integration V   |                                  |                             |                             | 35 Partner - Lumen Data 🗸 🛛 🖓 🙁 💡 |
|-------------------|-----------------|----------------------------------|-----------------------------|-----------------------------|-----------------------------------|
| 🚼 New             | -= m_ff_sf 🛛 🗹  | Valid                            | Swi                         | itch to Advanced O Save Run | <                                 |
| 🏠 Home            |                 |                                  |                             |                             | • • • • • • • •                   |
| 🚞 Explore         | Design          |                                  |                             | V •••• 888                  |                                   |
| 😂 Bundles         | ill.            |                                  |                             |                             | 1                                 |
| My Jobs           | 1               | Source_FF                        | Torget                      |                             | I I                               |
| My Import/Expor   | Torper          | R                                | 1                           |                             |                                   |
|                   | 0               |                                  |                             |                             |                                   |
| -≣ m_H_sł 💿       |                 |                                  |                             |                             |                                   |
|                   | Properties Prev | iew 🏫 Target                     |                             |                             |                                   |
|                   | General         | Field map options: Manual        | •                           |                             | Options 🗸                         |
|                   | Incoming Fields | Incoming Fields: (3 of 3 mapped) | Target Fields: (3 of 3 maga | (beed                       |                                   |
|                   | incoming rieros |                                  | Find                        |                             | Find Automop V                    |
|                   | Target          | Field Name ~                     | Field Name ~                | Mapped Field                |                                   |
|                   | Target Fields   | id                               | EMPLOYEE_ID                 | id                          |                                   |
|                   | Field Manaping  | Nome                             | EMPLOYEE_NAME               | Nome                        |                                   |
|                   |                 | Address                          | EMPLOYEE_ADDRESS            | Address                     |                                   |
|                   |                 |                                  |                             |                             |                                   |
|                   |                 |                                  |                             |                             |                                   |

• Save the mapping and run it.

| - | 🔶 Informatica Dw | na Integr | rotion | ~               |         |       |        |      |   |      |            |      |       |           |        |   |       |     |     |      | 35 Partin | er - Lues | en Data | -   | E1  | 8 | ?   |
|---|------------------|-----------|--------|-----------------|---------|-------|--------|------|---|------|------------|------|-------|-----------|--------|---|-------|-----|-----|------|-----------|-----------|---------|-----|-----|---|-----|
| ÷ | New              | -         | m_f    | Est             | Volie   | id    |        |      |   |      |            |      | Switc | h ta Adva | nced_: | • | . See | -10 | Ret |      | \$        | 1         |         | 2 2 | 1   |   | 0   |
| • | Home             | 1         | Dee    |                 |         |       |        |      |   |      |            |      |       |           |        | * |       |     | 99  | ette | 9         | -         |         |     |     | 2 | 1   |
| - | Explore          |           | 1.465  | gn              |         |       |        | <br> |   | <br> | <br>       | <br> |       |           |        | v |       | 8   | 88  | 610  | ~         | 0         | 153     | 10  | ( ) | _ | ÷ċ. |
| ۲ | Bundles          |           |        | Sec.es          |         |       |        |      |   |      |            |      |       |           |        |   |       |     |     |      |           |           |         |     |     |   | 1   |
| 1 | My Jobs          |           |        | -               |         |       |        |      |   |      |            |      |       |           |        |   |       |     |     |      |           |           |         |     |     |   | H   |
|   | My Import/Expor  |           |        | Torger          |         | Seuro | 4.11   | -    | 0 |      | <br>Target |      |       |           |        |   |       |     |     |      |           |           |         |     |     |   |     |
|   |                  |           | 1      | -00.40000       |         |       |        |      |   |      | 1          |      |       |           |        |   |       |     |     |      |           |           |         |     |     |   |     |
|   |                  |           |        | Cieoriae        |         |       |        |      |   |      |            |      |       |           |        |   |       |     |     |      |           |           |         |     |     |   |     |
|   |                  |           | 0      | 1212            |         |       |        |      |   |      |            |      |       |           |        |   |       |     |     |      |           |           |         |     |     |   |     |
|   |                  |           |        | 121             |         |       |        |      |   |      |            |      |       |           |        |   |       |     |     |      |           |           |         |     |     |   |     |
|   |                  |           |        | 88              |         |       |        |      |   |      |            |      |       |           |        |   |       |     |     |      |           |           |         |     |     |   |     |
|   |                  |           | e      | edupicore       |         |       |        |      |   |      |            |      |       |           |        |   |       |     |     |      |           |           |         |     |     |   |     |
|   |                  |           |        | find the second |         |       |        |      |   |      |            |      |       |           |        |   |       |     |     |      |           |           |         |     |     |   |     |
|   |                  |           |        | 0               |         |       |        |      |   |      |            |      |       |           |        |   |       |     |     |      |           |           |         |     | e   | • |     |
|   |                  | -         |        |                 |         |       |        |      |   |      |            |      |       |           |        |   |       |     |     |      |           |           |         |     |     |   | -   |
|   |                  |           | Pro    | perties         | Preview | 10    | Torget |      |   |      |            |      |       |           |        |   |       |     |     |      |           |           |         | E   | 3 C |   |     |

- Once you run the mapping, you should be able to see the job that you ran in the section IICS->Data integration ->my jobs
- Once the status is a success, you will see the table object in Snowflake.

| Databases Worksheets                                                                                                    | -0- |                                                                                                    |                                                                      |                                   | ACCOUNTADMIN · COMPUTE_WH               | Share 🕨 🗸     |
|----------------------------------------------------------------------------------------------------|-----|----------------------------------------------------------------------------------------------------|----------------------------------------------------------------------|-----------------------------------|-----------------------------------------|---------------|
| Pinned (0)           No pinned objects           Q. All Objects           >           DEMO           > & SNOWFLAKE           >           >           >           >           >           >           >           >           >           >           > |     | DEMOLBABU - Setts<br>create database De<br>create schema Babs<br>create or replace<br>select * from Empl<br>Results ~ Chart | ngs =<br>mo;<br>;;<br>;<br>table Employee(Employee_ID strir<br>oyee; | g(2),Employee_Name string(25),Emp | Latest V<br>loyee_Address string(100)); | tersion * Q   |
|                                                                                                    |     | EMPLOYEE_ID                                                                                                    | EMPLOYEE_NAME                                                        | EMPLOYEE_ADDRESS                  | Query Details                           |               |
|                                                                                                    | 1   | 1                                                                                                    | Gino Foye                                                            | PO Box 80243                      | Quary duration                          | 40ms          |
|                                                                                                    | 2   | 2                                                                                                    | Pippo Gulk                                                           | Room 138                          | Guery Guradon                           | 4010          |
|                                                                                                    | 3   | 3                                                                                                    | Hazel Hardin                                                         | PO Box 55560                      | Rows                                    | 10            |
|                                                                                                    | -4  | 4                                                                                                    | Luci Gililand                                                        | Room 1437                         | Query ID 01af00e                        | 2-3200-dfad-0 |
|                                                                                                    | 5   | 5                                                                                                    | Jeanette Blodgetts                                                   | Room 203                          | EMPLOYEE.ID                             | A             |
|                                                                                                    | 6   | 6                                                                                                    | Farrah Laidler                                                       | Room 410                          |                                         |               |
|                                                                                                    | 7   | 7                                                                                                    | Bernette Duran                                                       | Suite 74                          | 1                                       | 10            |
|                                                                                                    | 8   | 8                                                                                                    | Lonnie Ellen                                                         | Apt 1327                          |                                         |               |
|                                                                                                    | 9   | 9                                                                                                    | Jaime Killen                                                         | Apt 705                           | EMPLOYEE_NAME                           | A             |
|                                                                                                    | 10  | 10                                                                                                    | Bunny Mintle                                                         | Cuite 27                          | 100% filled                             |               |

### **ABOUT LUMENDATA:**

LumenData is a leading provider of Enterprise Data Management, Cloud & Analytics solutions. We help businesses navigate their data visualization and analytics anxieties and enable them to accelerate their innovation journeys. Founded in 2008, with locations in multiple countries, LumenData is privileged to serve over 100 leading companies, including KwikTrip, Versant Health, US Food & Drug Administration, US Department of Labor, Cummins Engine, BCG, and others. LumenData is SOC2 certified and has instituted extensive controls to protect client data, including adherence to GDPR and CCPA regulations.

Get in touch to discuss how we can facilitate data-driven transformation for your organization.

MEET OUR AUTHORS

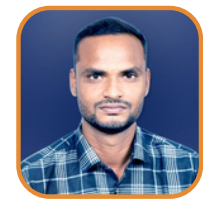

Echambari S Babu Consultant

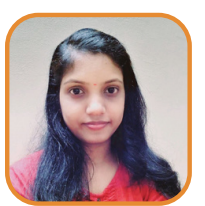

Athira NS Senior Consultant

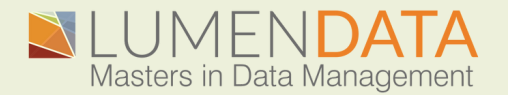

Contact us +1 (855) 695-8636 info@lumendata.com

lumendata.com